Submitting Rankings on Compass - First Round Only (Once Interviews are Completed)

1. Click on the 'job postings' tab on your dashboard

| Welcom     | e Lynn Berg  | geron      |         |
|------------|--------------|------------|---------|
| Post a Job |              |            |         |
| Dashboard  | Job Postings | Interviews | Records |
| Overview   | My Account   |            |         |

2. Click the 'view' button on the job you would like to rank. You can either click current or new.

| TOTAL R | ESULTS: 2 DISF | PLAYING: | 1          | - 2    | )  |                              |            |                      |
|---------|----------------|----------|------------|--------|----|------------------------------|------------|----------------------|
|         |                | Term     | $\diamond$ | Job Id | \$ | Job Title                    | $\Diamond$ | Organization         |
|         | view - Re-post | 2019-1   |            | 30173  |    | TEST JOB (Co-op Position #1) |            | Concordia University |
|         | current tab    |          |            | 3      |    | TEST JOB (Co-op Position #1) |            | Concordia University |
|         | new tab        |          |            |        |    |                              |            |                      |

3. Click the 'ranking options' button and then 'submit rankings'

| Posting Options | •   | Applications Options | •  | Interview Opt | ions 🔻 | Rankin  | g Options 🔻         |
|-----------------|-----|----------------------|----|---------------|--------|---------|---------------------|
| Posting Detail  | E   | Applications 🕕       | ł  | Interviews    | 🗹 Ra   | ankings | Work Term Records 0 |
| Overview        | Мар | Employment Deta      | il |               |        |         |                     |

4. Please ensure that your number of positions available for your posting, are accurate.

| ob Posting mornation             |                                                   |  |  |  |  |
|----------------------------------|---------------------------------------------------|--|--|--|--|
| lob Title:                       | TEST JOB                                          |  |  |  |  |
| ob Location:                     | TEST JOB                                          |  |  |  |  |
| Number of Positions:             | 3                                                 |  |  |  |  |
| Duration:                        | 4 Months                                          |  |  |  |  |
| ob Description:                  | JD TO FOLLOW - Test posting to book an interview. |  |  |  |  |
| argeted Degrees and Disciplines: | View Targeted Programs                            |  |  |  |  |

- 5. Please rank one student #1, for every position you have available. After you rank our students #1, you are able to rank as many candidates 2s, 3s, 4s etc. as you wish. Please be sure to rank our students in numerical order.
- 6. Once you have submit your rankings, please press the confirm button.
- 7. To view your rankings and ensure that everything is accurate, please return to your posting and click the view rankings button.

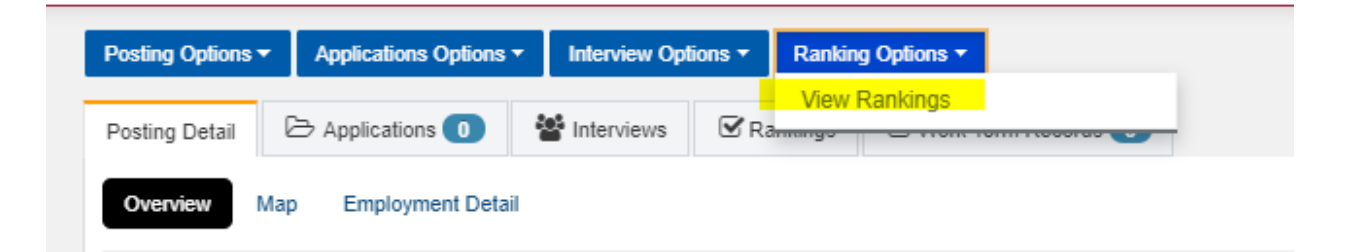